## Where do I save files that I exported from NSS Billing?

Last Modified on 03/13/2025 3:08 pm EDT

Follow these steps to save files to your local computer that you export from NSS Billing:

- 1. Create a folder on your local computer or C: Drive.
- 2. Run the report/file you want to export as you normally would.
- 3. Navigate to the This PC drive in the Save As window.
- 4. Double-click the folder labeled C on [your computer].

| NS Save As             |                        |             |     |           | × |
|------------------------|------------------------|-------------|-----|-----------|---|
| Save in:               | This PC                | - D 🗗 🖅     |     |           |   |
|                        | ocuments               | U Dominouus |     |           | ^ |
| 🚺 м                    | lusic                  | Pictures    |     |           |   |
| Vi                     | ideos                  |             |     |           | 1 |
| Devices and drives (1) |                        |             | - • |           |   |
| Lo                     | ocal Disk (C:)         |             |     |           |   |
| 30                     | 0.5 GB free of 199 GB  |             |     |           |   |
| Redirected             | drives and folders (2) |             |     |           |   |
| C C                    | on YOUR COMPUTER       |             |     |           |   |
| Specify                |                        |             |     | Save      | ĩ |
| Save as type:          | XLS                    |             | ~   | Cancel    |   |
|                        |                        |             | C   | Code Page |   |
|                        |                        |             |     |           |   |

- 5. Then navigate to the **Users** folder. Next, select your user folder. From there, you will be able to find the folder that you created in Step 1.
- 6. Select the desired file extension in the Save as type drop-down and enter a File name.
- 7. Click Save.

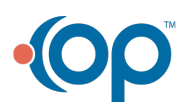